## CueTip™ County Coordinate Transformations Applies to GeoCue, versions 2011 and above.

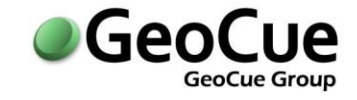

GeoCue Group Support December 19, 2017 Revision 1.0

## Introduction

When working with data in county coordinate systems, the definitions of datum transformations are important. The steps in this CueTip provide recommendations and an example of such a project; beginning from project setup, to selecting appropriate Coordinate Reference Systems (CRSs), to properly defining the coordinate transformations. Please consult with your surveyor to determine the appropriate coordinate transformations to use for your project.

## Steps

1. Create a new project and select a standard coordinate system such as the state plane or UTM zone for your project (Figure 1). Later you can establish the county coordinate system as your default coordinate system.

| New Project                                                                                                    |                      |                |                |               |     |   |                                          |         |              |          |
|----------------------------------------------------------------------------------------------------|----------------------|----------------|----------------|---------------|-----|---|------------------------------------------|---------|--------------|----------|
| Name Available Environments:   Courty Transform  DMC Processing   Description: DMC Processing   DMC Processing DMC Processing   ERDAS Ortho Accelerator ERDAS Ortho Accelerator   FramePro Processing FramePro Processing   MAD_1983_2011_StatePlane_Minnesota_Central_FIPS_2 >>   Vertical: IDAR RKC Project Setup and Processing   NAVD88 - Geoid12B (Feet)   NAVD88 - Geoid12B (Feet)   Priority:   1.00   Priority:   1.00   Project Delete Lock   Parent Project(s):   Name   Avres3   Not started   Ayres6847   Avres37   Not started   Ayres6847   AvresTransform2                                                                                                    | New Project          |                |                |               |     |   |                                          | -       |              | $\times$ |
| County Transform       Name       △ Description         Description:       Description       DMC Processing       DMC Processing         Coordinate System       ERDAS Ortho Accelerator       ERDAS Ortho Accelerator       ERDAS Ortho Accelerator         Horizontal:       Select Coordinate System       IDAR Processing       FramePro Processing         MAD_1983_2011_StatePlane_Minnesota_Central_FIPS_2       ??       ?         Vertical:       IDAR KKC Project Setup and Processing       A LIDAR 1 CuePa         INAVD88 - Geoid128 (Feet)       ?       Available Workflow Guides:         Default Processing Cloud:        > <none>       &gt;       Available Workflow Guides:         Priority:       1.00       Project Delete Lock         Parent Project(s):       Not started          Name       △ Description         Vers3       Not started         Ayres6847       Not started         Ayres6847       Not started         Ayres Fransform2       Not started          △ duo Create Layers (0 Layers)</none>                                                                                                    | ame:                 |                |                |               |     |   | Available <u>E</u> nvironments:          |         |              |          |
| Description:       DMC Processing       DMC Processing         Coordinate System       ERDAS Ortho Accelerator       ERDAS Ortho Accelerator         Horizontal:       Select Coordinate System       GGR       GGR Environmen         NAD_1983_2011_StatePlane_Minnesota_Central_FIPS_2 >>       ??       UDAR KKC Project Setup and Processing       A LIDAR 1 CuePa         Vertical:       IDAR Project Setup and Processing       A LIDAR 1 CuePa         NAVD88 - Geoid12B (Feet)       ?         Default Processing Cloud: <none>          Priority:       1.00       Project Delete Lock         Parent Project(s):       Not started         Azyeasia       Not started         Azyeas       Not started         Azyeas       Not started         Azyeas6847       Not started         Avres Transform2       Not started         Verse Transform2       Not started         Avres Transform2       Not started</none>                                                                                                    | County Transform     |                |                |               |     |   | Name 4                                   | Desc    | ription      | ^        |
| Coordinate System       ERDAS Ortho Accelerator       ERDAS Ortho Accelerator         Locationate System       GGR       GGR Environmen         Horizontal:       Select Coordinate System       IDAR KKC Project Setup and Processing       Environment for K         NAD_1983_2011_StatePlane_Minnesota_Central_FIPS_2       >?       IDAR KKC Project Setup and Processing       A LIDAR 1 CuePa         Vertical:       ?       ?       UDAR Project Setup and Processing       A LIDAR 1 CuePa         NAVD88 - Geoid12B (Feet)       ?       Available Workflow Guides:       >         Priority:       1.00       Project Delete Lock       >         Name       A V Description       Status       >         28Augtieltrj       Not started        >         Aryes3       Not started       Warehouse Path:          Ayres6847       Not started       >          Avres Transform2       Not started       >          Avres Transform2       Not started       >                                                                                                    | escription:          |                |                |               |     |   | DMC Processing                           | DMC     | Processin    | ıg       |
| Coordinate System       FramePro Processing       FramePro Processing         Horizontal:       Select Coordinate System       GGR       GGR Environmen         NAD_1983_2011_StatePlane_Minnesota_Central_FIPS_2       ??       IDAR KKC Project Setup and Processing       A LIDAR 1 CuePa         Vertical:       ?       UDAR Project Setup and Processing       A LIDAR 1 CuePa         NAVD88 - Geoid12B (Feet)       ?       Available Workflow Guides:         Default Processing Cloud:        Available Workflow Guides:         None>        Available Workflow Guides:         Priority:       1.00       Project Delete Look         Name        Description         1.00       Project Delete Look          Parent Project(s):       Not started          1.00       Project Delete Look          28Augtieltrj       Not started          42c       Not started          Ayres6847       Not started          Avaisafed           Avaisafed           Avaisafed           Avres5847       Not started          Avaisafed <tr< td=""><td></td><td></td><td></td><td></td><td></td><td></td><td>ERDAS Ortho Accelerator</td><td>ERD</td><td>AS Ortho A</td><td>\cc</td></tr<> |                      |                |                |               |     |   | ERDAS Ortho Accelerator                  | ERD     | AS Ortho A   | \cc      |
| Horizontal:       Select Coordinate System         Horizontal:       GGR       GGR Environmen         NAD_1983_2011_StatePlane_Minnesota_Central_FIPS_2       Image: Central_FIPS_2       Image: Central_FIPS_2         Vertical:       UDAR Processing       A LIDAR 1 CuePa         NAVD88 - Geoid12B (Feet)       ?       IDAR Project Setup and Processing       A LIDAR 1 CuePa         Default Processing Cloud:       ?       Available Workflow Guides:       >         None>        >       Available Workflow Guides:       >         Priority:       1.00       Project Delete Lock       >       Available Workflow Workflow Workflow guide for Ten         Name       △ Description       Status       ^         28Augtieltrj       Not started        >         42cc       Not started           Ayres6847       Not started           Ayres6847       Not started           Ayres6847       Not started           Ayres Chart       Not started           Ayres Chart       Not started            Ayres Chart       Not started                                                                                                    | Coordinate System    |                |                |               |     | _ | FramePro Processing                      | Fran    | nePro Proce  | es       |
| Horizontal:       Concernent of youther         NAD_1983_2011_StatePlane_Minnesota_Central_FIPS_2       Image: Concernent of youther         Yerrical:       Image: Concernent of youther         NAVD88 - Geoid12B (Feet)       Image: Concernent of youther         Default Processing Cloud:       Image: Concernent of youther         None>       Image: Concernent of youther         Priority:       Image: Concernent of youther         1.00       Project Delete Lock         Parent Project(s):       Not started         1.00       Project Delete Lock         Parent Project(s):       Not started         1.00       Project Delete Lock         Parent Project(s):       Not started         1.00       Project Delete Lock         Parent Project(s):       Not started         1.00       Not started         42c       Not started         42c       Not started         4yres6847       Not started         4yres6847       Not started         4yres6847       Not started         4yres Creation       Auto Create Layers (0 Layers)                                                                                                    |                      |                | Select Coorr   | linate System | m   |   | GGR                                      | GGF     | R Environm   | en       |
| NAD_1983_2011_StatePlane_Minnesota_Central_FIPS_2       >         Vertical:                                                                                                    | <u>H</u> orizontal:  |                | 001001 0001    |               |     |   | LIDAR KKC Project Setup and Processing   | Envi    | ronment for  | r K      |
| Vertical:       ILDAR Project Setup and Processing       A LIDAR 1 CuePa         NAVD88 - Geoid12B (Feet)       ILDAR Project Setup and Processing       A LIDAR 1 CuePa         Oefault Processing Cloud:       Available Workflow Guides:         Name       △ Description         1.00       ✓ Project Delete Lock         Parent Project(s):       Not started         28Augtieltrj       Not started         42c       Not started         42c       Not started         Ayres6347       Not started         AvresTransform2       Not started         AvresTransform2       Not started                                                                                                    | NAD_1983_2011_5      | StatePlane_Min | nesota_Central | _FIPS_2       | » ? |   | LIDAR Processing                         | ALI     | DAR 1 Cuel   | Pa       |
| NAVD88 - Geoid12B (Feet)       ?         Available Workflow Guides:         Available Workflow Guides:         Name       ▲ Description         Name       ▲ Description         Name       ▲ Description         Vortex       V         Priority:       V         1.00       ✓ Project Delete Lock         Parent Project(s):       V         Name       ▲ V Description         28Augtieltrj       Not started         42c       Not started         42c       Not started         Aryes3       Not started         Ayres6847       Not started         AvresTransform2       Not started         ✓       Auto Create Layers (0 Layers)                                                                                                    | <u>V</u> ertical:    |                |                |               |     |   | LIDAR Project Setup and Processing       | ALI     | DAR 1 Cuel   | Pa 🗸     |
| Available Workflow Guides:          Default Processing Cloud:       Available Workflow Guides:         Available Workflow Guides:       WG - Terrasolid Lidar Editing Workflow guide for Ter         Priority:       1.00       Project Delete Lock         Parent Project(s):       WG - Terrasolid Lidar Editing Workflow guide for Ter         28Augtieltrj       Not started         42c       Not started         5968 TScanMem       Not started         AvresTransform2       Not started         AvresTransform2       Not started                                                                                                    | NAVD88 - Geoid12     | B (Feet)       |                |               | ?   |   | <                                        |         |              | >        |
| Default Processing Cloud:     Name     Description        Name     Description       Priority:     I.00     Project Delete Lock       Parent Project(s):     WG - Terrasolid Lidar Editing Workflow Workflow guide for Ter       28Augtieltrj     Not started       42c     Not started       42c     Not started       42c     Not started       42s     Not started       Aryes3     Not started       Ayres6847     Not started       AvresTransform2     Not started       Y     Auto Create Layers (0 Layers)                                                                                                    |                      |                |                |               |     |   | Available Workflow Guides:               |         |              |          |
| <none> ✓       I.00     ✓     Project Delete Lock       Parent Project(s):     ✓       Name     △ ♡ Description       Status     ▲       28Augtieltrj     Not started       42c     Not started       5968 TScanMem     Not started       Aryres3     Not started       Ayres6847     Not started       AvresTransform2     Not started       ✓     ✓</none>                                                                                                    | Default Processing ( | Cloud:         |                |               |     |   | Namo A D                                 | oporin  | lion         |          |
| Priority:<br>1.00 ✓ Project Delete Lock<br>Parent Project(s):<br>Name △ ♥ Description Status<br>28Augtieltrj Not started<br>42c Not started<br>Aryes3 Not started<br>Aryes6847 Not started<br>AvresTransform2 Not started<br>✓ ▲ ₩ ₩ ₩ ₩ ₩ ₩ ₩ ₩ ₩ ₩ ₩ ₩ ₩ ₩ ₩ ₩ ₩ ₩                                                                                                    | <none></none>        |                |                |               | ~   | ~ | WG - Terrasolid Lidar Editing Workflow V | Vorkflo | w quide for  | Terr     |
| 1.00     ✓ Project Delete Lock       Parent Project(s):       Name     ▲ ♥ Description       28Augtieltrj     Not started       42c     Not started       5968 TScanMem     Not started       Avyes3     Not started       AvresTransform2     Not started       ✓     ▲ Wot started                                                                                                    | Priority:            |                |                |               |     |   |                                          | . on an | in galaction |          |
| Parent Project(s):           Name         △ ▽ Description         Status           28Augtieltrj         Not started           42c         Not started           5968 TScanMem         Not started           Aryes3         Not started           Ayres6847         Not started           AvresTransform2         Not started                                                                                                    | 1.00                 | Project        | Delete Lock    |               |     |   |                                          |         |              |          |
| ArresTransform2     Not started       AvresTransform2     Not started                                                                                                    |                      |                |                |               |     |   |                                          |         |              |          |
| Name     Ary     Description     Status       28Augtieltrj     Not started       42c     Not started       42c     Not started       5968 TScanMem     Not started       Aryes3     Not started       Ayres6847     Not started       AvresTransform2     Not started        Auto Create Layers (0 Layers)                                                                                                    | Parent Project(s):   |                |                |               | _   | _ |                                          |         |              |          |
| 28Augtieltrj     Not started       42c     Not started       5968 TScanMem     Not started       Aryes3     Not started       Ayres6847     Not started       AvresTransform2     Not started        Auto Create Layers (0 Layers)                                                                                                    | Name ∆ 🏹             | Description    |                | Status        | - 1 | ^ |                                          |         |              |          |
| 42c     Not started       5968 TScanMem     Not started       Aryes3     Not started       Ayres6847     Not started       AvresTransform2     Not started        Auto Create Layers (0 Layers)                                                                                                    | 28Augtieltrj         |                |                | Not started   |     |   |                                          |         |              |          |
| 5968 TScanMem     Not started       Aryes3     Not started       Ayres6847     Not started       AvresTransform2     Not started        Auto Create Layers (0 Layers)                                                                                                    | 42c                  |                |                | Not started   |     |   | ×                                        |         |              |          |
| Aryes3     Not started       Ayres6847     Not started       AvresTransform2     Not started        Auto Create Layers (0 Layers)                                                                                                    | 5968 TScanMem        |                |                | Not started   |     |   | Layer Creation                           |         |              |          |
| Ayres6847 Not started<br>AvresTransform2 Not started<br>Auto Create Layers (0 Layers)                                                                                                    | Aryes3               |                |                | Not started   |     |   | W <u>a</u> rehouse Path:                 |         |              | _        |
| AvresTransform2 Not started Y Auto Create Layers (0 Layers)                                                                                                    | Ayres6847            |                |                | Not started   |     |   | \\SUPPORT-JIM\GeoCue\Warehouse           |         |              | $\sim$   |
|                                                                                                    | AvresTransform2      |                |                | Not started   |     | ~ | Auto Create Layers (0 Layers)            |         |              |          |
|                                                                                                    | <                    |                |                |               | >   |   |                                          |         |              |          |

Figure 1: New Project dialog

2. Open the **Map Coordinate Systems** dialog by selecting the button, or right-click in the TOC and select Map Coordinate Systems (Figure 2).

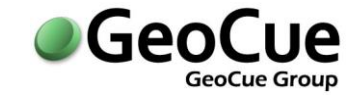

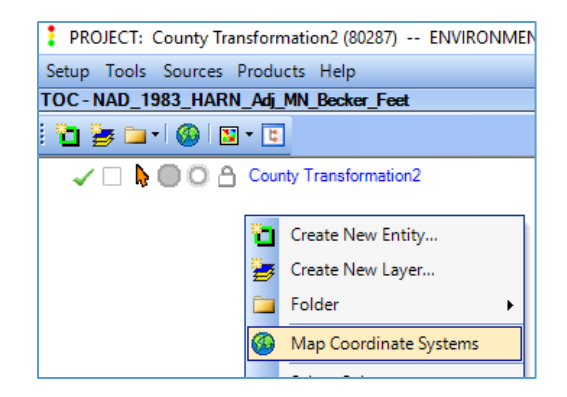

Figure 2: Prompting the Map Coordinate Systems dialog

3. Define additional coordinate systems as appropriate and required depending on the data you will encounter during your processing (Figure 3). For a typical LIDAR workflow in county coordinate systems, the following datums usually need to be defined: NAD83, NAD83 HARN, NAD83 (2011), WGS84, which can usually be done by selecting the applicable geographic, state and county coordinate systems. These are only examples. Please consult with your surveyor to determine the appropriate coordinate transformations to use for your project.

| Map Coordinate Systems                                                                    | -                      |             | $\times$ |
|-------------------------------------------------------------------------------------------|------------------------|-------------|----------|
| Available Man Coordinate Systems                                                          |                        |             | 0        |
|                                                                                           |                        |             | T        |
| Map View Default Filter V Horizontal Coordinate System Horizontal                         | Datum                  | Vertical Da | atum     |
| ▶ ✓ ✓ ✓ ∧AD_1983_2011_StatePlane_Minnesota_Central_FIPS_2202_Ft_US NAD_198                | 3_2011                 | NAVD88 -    | Geoio    |
| NAD_1983_HARN_Adj_MN_Becker_Feet NAD_198                                                  | 3_HARN_Adj_MN_Becker   | NAVD88 -    | Geoid    |
| □ □ □ Ø GCS_WGS_1984 WGS_198                                                              | 4                      | Ellipsoid ( | Meter    |
|                                                                                           |                        |             |          |
|                                                                                           |                        |             |          |
| <                                                                                         |                        |             | >        |
|                                                                                           |                        | 中 Add.      |          |
| Datum Transformations Required For Horizontal Transforms Datum Transformations Required F | or Vertical Transforms |             |          |
| From Horizontal Datum To Horizontal Datum Type From Horizontal Datum T                    | Horizontal Datum Type  |             |          |
| North_American_1983 N                                                                     | AD_1983_2011 Identit   | Y           |          |
|                                                                                           |                        |             |          |
|                                                                                           |                        |             |          |
|                                                                                           |                        |             |          |
|                                                                                           |                        |             |          |
|                                                                                           |                        |             |          |
|                                                                                           |                        |             |          |
| S Approve 🖄 Unapprove 🖺 Define                                                            | ve <u>i</u> Unapprove  | P Define    | ə        |
| Shared Datum Transforms                                                                   | ОК                     | Canc        | el       |

Figure 3: Map Coordinate Systems dialog with necessary CRS mad available

- 4. In the Map Coordinate Systems dialog, select each CRS and ensure that both the horizontal and vertical transformations are defined, or approved if a suggested transformation exits. For a typical LIDAR workflow, the following transformations would need to be defined:
  - a. NAD3 HARN to NAD83
  - b. NAD83 (2011) to county datum
  - c. NAD83 (2011) to NAD83
  - d. NAD83 (2011) to NAD83 HARN
  - e. WGS84 to NAD83 (2011)

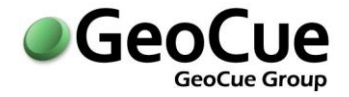

These are only examples. Please consult with your surveyor to determine the appropriate CRSs transformations for your data.

In the example provided (Figure 3), these transformations need to be defined:

- i. For use by the Vertical transform: North\_American\_1983 to NAD\_1983\_2011
- ii. Horizontal: NAD\_1983\_2011 to NAD\_1983\_HARN\_Adj\_MN\_Becker
- iii. For use by the Vertical transform: North American\_1983 to NAD\_1983\_HARN\_Adj\_MN\_Becker
- iv. Horizontal: NAD\_1983\_2011 to WGS\_1984
- v. For use by the Vertical: North\_American\_1983 to WGS\_1984

Transformations i-iii involve moving between NAD83 realizations where the differences are insignificant when compared to the accuracy and precision of the data. The NAD83 datum itself is used by the vertical transform, where in the instance of NAVD88 the geoid models are of a 7.5' resolution so the difference between the NAD83 original realization and the more current ones will not have a significant impact on the geoid adjustment being made. Hence, for all these cases, we will use the "Identity" Transformation (Figure 4). The Identity Transformation says to treat these different labels as the same datum, so do not apply any datum transformation.

| Transformation Type         | Horizonta | I Datu  | m Information |              |
|-----------------------------|-----------|---------|---------------|--------------|
| ODefined                    | From D    | atum:   | NAD_1983_2011 |              |
| OUndefined                  | To D      | atum:   | NAD_1983_HARN | _Adj_MN_Polk |
| Transform Definition        |           | 101 101 |               |              |
| Available Paths: (Total: 1) |           | Y       | Create Path   | Maximum St   |

Figure 4: Define DatumTransform dialog- Identity

Transformations iv-v involve moving from NAD83 datums to/from WGS\_1984. Specific transformation definitions need to be selected because the differences between these datums are significant (Figure 5). In the case of the example, we are assigning a transform stage through WGS\_1984\_epoch2010. The latest standard definition by NGS. You can define more accurate time dependent transformations (HTDP) in GeoCue if required. See <u>CueTip - Horizontal Time</u> <u>Dependent Positioning</u>.

## CueTip™ County Coordinate Transformations

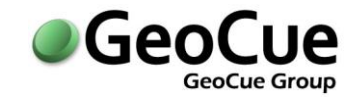

| 🚦 Define Da          | atumTransfor    | m                                |                      | _                     | · 🗆        | ×              |
|----------------------|-----------------|----------------------------------|----------------------|-----------------------|------------|----------------|
| Transformat          | ion Type        | - Horizontal Datu                | m Information        |                       |            |                |
| Defined              | 1               | From Datum:                      | NAD 1983 2011        |                       |            |                |
| Oldentity            |                 |                                  |                      |                       |            |                |
| OUndefin             | ned             | To Datum:                        | WGS_1984             |                       |            |                |
| Transform D          | efinition       |                                  |                      |                       |            |                |
| <u>A</u> vailable Pa | ths: (Total: 31 | ) 8                              | Create Path          | Maximum <u>S</u> tage | es: 3 💌    | Y              |
| Stages △ ▽           | Path            |                                  |                      | -                     |            | ^              |
| 1                    | NAD_1983_2      | 2011<>WGS_198                    | 4                    |                       |            |                |
| 2                    | NAD_1983_2      | 2011<>North_Ame                  | erican_1983<>WGS     | 5_1984                |            | _              |
| 2                    | NAD_1983_2      | 2011<>North_Ame                  | erican_1983_HARN<    | >WGS_1984             |            | _              |
| 2                    | NAD_1983_       | 2011<>NAD_1983<br>2011<>NAD_1983 | USRS2007~>WGS_       | _1584<br>S 1984       |            | -              |
| 3                    | NAD 1983        | 2011<>IGS 2008                   | >NAD 1983 PA11       | <>WGS 1984            |            | -              |
| 3                    | NAD_1983_2      | 2011<>IGS_2008                   | <>NAD_1983_MA1       | 1<>WGS_1984           |            | -              |
| 3                    | NAD_1983_2      | 2011<>ITRF_2008                  | 3<>ITRF_2000<>       | WGS_1984              |            | -              |
| 3                    | NAD_1983_2      | 2011<>ITRF_2008                  | 3<>NAD_1983_PA1      | 1<>WGS_1984           |            |                |
| 3                    | NAD_1983_3      | 2011<>ITRF_2008                  | 8<>NAD_1983_MA       | 11<>WGS_1984          |            |                |
| 3                    | NAD 1983 2      | 2011<>North Ame                  | erican 1983<>NAD     | 1927 CGQ77<>          | NGS 1984   | , <sup>×</sup> |
| Path Stages          | (Total: 1)      |                                  |                      |                       |            |                |
| From Datum           | To Da           | tum Choices A                    | ssigned Library Stag | e                     | Paran      | eter [         |
| NAD_1983_            | 2011 WGS        | 1984 1 N                         | IAD_1983_2011_To_    | WGS_1984_epoch2       | 2010 NAD_  | 1983           |
| <                    |                 |                                  |                      |                       |            | >              |
| Stage Librar         | у               |                                  |                      |                       |            |                |
| Stages: (Tota        | al: 1)          |                                  |                      |                       |            | $\nabla$       |
| Assigned             | √ Name          |                                  | V I                  | From Datum 🛛 🏹        | Fo Datum ▽ | Туре           |
|                      | NAD_1983        | 3_2011_To_WGS_1                  | 1984_epoch2010       | NAD_1983_2011         | WGS_1984   | 7-Para         |
| ¢                    |                 |                                  |                      |                       |            | >              |
|                      |                 |                                  |                      | 💠 👍                   | Revie      | w              |
| Include In           | Shared Datum    | Transforms                       |                      | ОК                    | Canc       | el             |

Figure 5: Define Datum Transform dialog – Defined

| Constant Char   | Information                    | Preneratore (in a |                | dianten)      |                |        |
|-----------------|--------------------------------|-------------------|----------------|---------------|----------------|--------|
| ransform Stage  | information                    | Parameters (in g  | Constituents [ | dinates)<br>  | 1              |        |
| Stage Name:     | NAD_1983_2011_To_WGS_1984_ep 🕨 | Parameter Type:   | Coordinate     | -rame 🔻       |                |        |
| Description:    | NAD83(2011)<->WGS84(G1674)@2   |                   | Change         | _             | Rate of Change |        |
|                 |                                | X-Offset:         | -1.0037        | meters        | 0.0            | cm/yr  |
| Fransform Type  |                                | Y-Offset:         | 1.91111        | meters        | 0.0            | cm/yr  |
| Geocentric      |                                | Z-Offset:         | 0.54397        | meters        | 0.0            | cm/yr  |
|                 |                                | X-Rotation:       | -26.78138      | mas           | 0.0            | mas/yr |
|                 |                                | Y-Rotation:       | 0.42027        | mas           | 0.0            | mas/yr |
| Jatum Informati | on                             | Z-Rotation:       | -10.93206      | mas           | 0.0            | mas/yr |
| From Datum:     | NAD_1983_2011 ~                | Scale:            | -0.38891       | ppb           | 0.0            | ppb/yr |
| To Datum:       | WGS_1984                       |                   | R              | eference Epoc | :h: 0.0        | 1      |

Figure 6 - Datum Transform Stage Information